## STEP2 健康情報登録·修正

健康情報登録に関するお問合せ 保健センター(衣笠・朱雀) TEL 075-465-8322 (びわこ・くさつ) TEL 077-561-2635 (大阪いばらき) TEL 072-665-2110

#### 手順(1)健康情報登録

「インターネット入学手続」画面で「健康情報登録・修正」の「登録」ボタンをクリックします。

|    | インターネット手続                | 最終登録日 |
|----|--------------------------|-------|
| 登録 | 個人情報登録・修正                |       |
| 登録 | 健康情報登録・修正                |       |
| 登録 | 誓約事項                     |       |
| 登録 | 個人情報の取り扱いに関する同意          |       |
| 登録 | 【日本国籍を有しない方のみ】留学生情報登録・修正 |       |
| 作成 | 手続書類送付用宛名ラベル作成           |       |
| 登録 | 学生証用写真アップロード             |       |

#### 必要事項を入力してください。

| [Ritsu-Mateマイページ] > [インターネット入学手続] > [健康情報登録] |        |   |        |  |    |  |
|----------------------------------------------|--------|---|--------|--|----|--|
| 新                                            | 規登録    |   | 登録内容確認 |  | 完了 |  |
|                                              | 健康情報登録 | ł |        |  |    |  |

入学手続要項およびマニュアルを確認のうえ、必要事項を入力してください。

```
    1. 既往歴・現病歴について
    在学中、保健センターに健康管理の支援を希望する疾病があれば、主治医の紹介状を持って所属キャンパスの保健センターに相談してください。
    朱雀キャンパスは保健センターがありませんので、衣笠保健センターに相談してください。
    入学後、WEB間診に答えていただきます。過去に経験した大きな病気や現在の病気について確認しますので、保護者から予め聞いておいてください。
```

2. 麻しん・風しん予防接種歴の確認

母子手帳等を確認して、その接種日(年月日)を入力してください。接種したことが無い、もしくは不明な場合は入力する必要はありません。 \*MRワクチン(麻しん風しん混合ワクチン)を接種した場合は、麻しん・風しんそれぞれの欄に接種日を西暦で記載してください。

| 麻しん 1回目   | 20 | 2000/11/01 |    |    |    |    | YYYY/MM/DD |      |  |
|-----------|----|------------|----|----|----|----|------------|------|--|
| 麻しん 2回目   | «  | 11月 2000   |    |    |    | »  | M/DD       |      |  |
|           | B  | 月          | 火  | 水  | 木  | 金  | ±          |      |  |
| 風しん 1回目   | 29 | 30         | 31 | 1  | 2  | 3  | 4          | M/DD |  |
|           | 5  | 6          | 7  | 8  | 9  | 10 | 11         | MIDD |  |
| 風しん 2回目   | 12 | 13         | 14 | 15 | 16 | 17 | 18         | M/DD |  |
|           | 19 | 20         | 21 | 22 | 23 | 24 | 25         |      |  |
| 3. 身体障害者∃ | 26 | 27         | 28 | 29 | 30 | 1  | 2          |      |  |
|           | 3  | 4          | 5  | 6  | 7  | 8  | 9          |      |  |

修学支援が必要な場合は、身体障害者手帳をお持ちのうえ障害学生支援室にご相談ください。障害学生支援室のホームページはこちら

健康診断を受ける際に、配慮すべき事情があれば所属予定の保健センターに申し出てください。 全キャンパス共通 Email:hokenask@st.ritsumei.ac.jp

```
立命館保健センター 月〜金(祝日除く)9:30~17:00

衣笠・朱雀 TEL 075-465-8322 〒603-8577 京都市北区等持院北町56-1

BKC TEL 077-561-2635 〒525-8577 草津市野路東1丁目1-1

OIC TEL 072-665-2110 〒567-8570 茨木市岩倉町2-150

立命館保健センターホームページはこちら
```

# STEP2 健康情報登録·修正

健康情報登録に関するお問合せ 保健センター(衣笠・朱雀) TEL 075-465-8322 (びわこ・くさつ) TEL 077-561-2635 (大阪いばらき) TEL 072-665-2110

### 手順(1)健康情報登録

入力後「入力内容確認へ進む」ボタンをクリックします

| [Ritsu-Mateマイページ] > [インターネット入学手続] > [健康盲戦登録] |   |        |  |    |  |
|----------------------------------------------|---|--------|--|----|--|
| 新規登録                                         |   | 登録内容確認 |  | 完了 |  |
| 健康情報登録                                       | ł |        |  |    |  |

入学手続要項およびマニュアルを確認のうえ、必要事項を入力してください。

1. 既往歴・現病歴について 在学中、保健センターに健康管理の支援を希望する疾病があれば、主治医の紹介状を持って所属キャンパスの保健センターに相談してください。 朱雀キャンパスは保健センターがありませんので、衣笠保健センターに相談してください。 入学後、WEB問診に答えていただきます。過去に経験した大きな病気や現在の病気について確認しますので、保護者から予め聞いておいてくださ 62 2. 麻しん・風しん予防接種歴の確認 母子手帳等を確認して、その接種日(年月日)を入力してください。接種したことが無い、もしくは不明な場合は入力する必要はありません。 \*MRワクチン(麻しん風しん混合ワクチン)を接種した場合は、麻しん・風しんそれぞれの欄に接種日を西暦で記載してください。

| 麻しん 1回目 2000/11/01 | YYYY/MM/DD |                                     |
|--------------------|------------|-------------------------------------|
| 麻しん 2回目 2001/07/07 | YYYY/MM/DD | 接種したことか無い、もしくは个明な場合は空間のまま「入力内容確認へ進む |
| 風しん 1回目 2003/02/03 | YYYY/MM/DD | をクリックしてださい                          |
| 風しん 2回目 2003/08/10 | YYYY/MM/DD |                                     |

3. 身体障害者手帳をお持ちの方

修学支援が必要な場合は、身体障害者手帳をお持ちのうえ障害学生支援室にご相談ください。障害学生支援室のホームページはこちら

健康診断を受ける際に、配慮すべき事情があれば所属予定の保健センターに申し出てください。 全キャンパス共通 Email:hokenask@st.ritsumei.ac.jp

立命館保健センター 月〜金(祝日除く)9:30~17:00 衣笠・朱雀 TEL 075-465-8322 〒603-8577 京都市北区等持院北町56-1 BKC TEL 077-561-2635 〒525-8577 草津市野路東1丁目1-1 OIC TEL 072-665-2110 〒567-8570 茨木市岩倉町2-150 立命館保健センターホームページはごちら

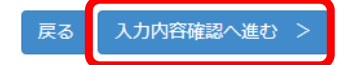

# STEP2 健康情報登録・修正

健康情報登録に関するお問合せ 保健センター(衣笠・朱雀) TEL 075-465-8322 (びわこ・くさつ) TEL 077-561-2635 (大阪いばらき) TEL 072-665-2110

## 手順(2)健康情報登録確認

健康情報の確認画面です。

修正がある場合は、「前に戻る」ボタンをクリックして修正してください。 修正がなければ、「登録」ボタンをクリックしてください

| [Ritsu-Mateマイページ] > [インターネット入学手続] | > [健康情報登録] |            |
|-----------------------------------|------------|------------|
| 新規登録                              | 完了         |            |
| 健康情報登録確認                          |            |            |
| 登録内容をご確認ください。                     |            |            |
| 1. 既往歴・現病歴について                    |            |            |
| 2. 麻しん・風しん予防接種歴の確認                |            |            |
| 麻しん 1回目 2000/11/01                |            |            |
| 麻しん 2回目 2001/07/07                | 接種したことが無   | い、もしくは不明な場 |
| 風しん 1回目 2003/02/03                | 合は空禰のまま    | 登録」をクリックして |
| 風しん 2回目 2003/08/10                |            |            |
| 3. 身体障害者手帳をお持ちの方                  |            |            |
|                                   |            |            |
| < 前に戻る 登録                         |            |            |

# STEP2 健康情報登録·修正

健康情報登録に関するお問合せ 保健センター(衣笠・朱雀) TEL 075-465-8322 (びわこ・くさつ) TEL 077-561-2635 (大阪いばらき) TEL 072-665-2110

# 手順(3)健康情報登録完了

健康情報の登録が完了しました。「完了」ボタンをクリックするとメニュー画面に戻ります。

メニュー画面で「最終登録日」に登録日時が表示されます。

健康情報はインターネット入学手続期間中は何度でも修正可能です。